## Arkusz pomocy wyszukiwania książek elektronicznych na platformie EBSCOhost

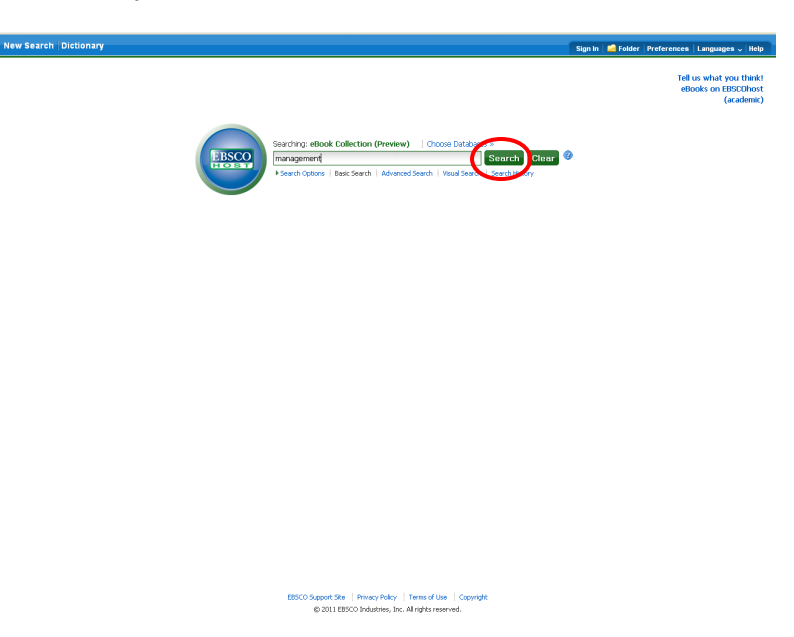

Wyszukiwanie podstawowe (Basic Search)

Wyszukiwanie zaawansowane (Advanced Search)

| managem             | ent                                                                                      | eBooks on EBSCOh<br>(acader                         |       |
|---------------------|------------------------------------------------------------------------------------------|-----------------------------------------------------|-------|
| Basic Search        | Advanced Search   Yisual Search   Search History                                         |                                                     |       |
| Search Options      |                                                                                          |                                                     | Reset |
| Search modes 🍘      | <ul> <li>Boolean/Phrase</li> <li>Find all my search terms</li> </ul>                     | Apply related words                                 |       |
|                     | <ul> <li>Find any of my search terms</li> <li>SmartText Searching <u>Hint</u></li> </ul> | Also search within the<br>full text of the articles |       |
| nit your results    |                                                                                          |                                                     |       |
| Published Date from | Month Vear: to<br>Month Vear:                                                            | Author                                              |       |
|                     |                                                                                          | Title                                               |       |
| Publisher           |                                                                                          | ISBN                                                |       |
| Language            | Al Cutch<br>English<br>French V                                                          | Full Text                                           |       |
| Search              |                                                                                          | _                                                   |       |
|                     |                                                                                          |                                                     |       |
|                     |                                                                                          |                                                     |       |
|                     |                                                                                          |                                                     |       |
|                     |                                                                                          |                                                     |       |

- 1. Wprowadź termin wyszukiwawczy w polu na ekranie wyszukiwania.
- 2. W części **Search Option (Opcje wyszukiwania)** na ekranie wyszukiwania zaawansowanego znajdują się dodatkowe ograniczenia umożliwiające większe zawężenie wyszukiwania. Można na przykład ograniczyć wyniki według dat publikacji, wydawcy, języka itp
- 3. Po naciśnięciu przycisku Search (Wyszukaj) wyświetli się Lista rezultatów.

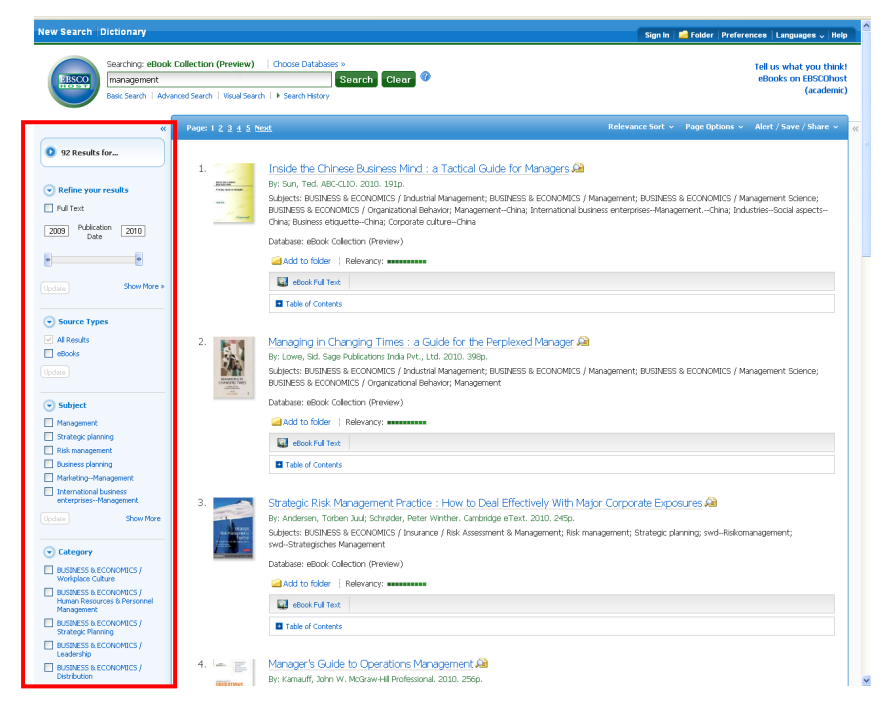

4. Uzyskane wyniki można łatwo zawęzić za pomocą ograniczeń znajdujących się w części Refine your search (Zawęź swoje wyniki) po lewej stronie. Listę wyników można przefiltrować w taki sposób, by wyniki wyświetlone zostały według np tematu, kategorii zaznaczając pola wyboru obok żądanego rodzaju źródła i klikając opcję Update (Aktualizuj).

| New Search Dictionary                                                                                                    |                                                                                                    | Sign In                                                                                                    | 🚔 Folder   Preferences   Languages 🥪   Help                                                          |  |
|----------------------------------------------------------------------------------------------------|----------------------------------------------------------------------------------------------------|----------------------------------------------------------------------------------------------------|----------------------------------------------------------------------------------------------------|--|
| Searching: eBook                                                                                                    | Collection (Preview)                                                                                                    | Choose Databases >                                                                                                    | Tell us what you think!<br>eBooks on EBSCOhost<br>(academic)                                         |  |
| <ul> <li>Star Results for</li> <li>Refine your results</li> <li>Full Test</li> <li>Date</li> <li>Date</li> <li>Bour Moce &gt;</li> <li>Show Moce &gt;</li> </ul>                                                                                                    | Page: 1 2 3 4 5 N                                                                                                    | Inside the Chinese Business Mind : a Tactical Guide for Managers Guide for Managers Guide for Managers Guide Source Source Sour | Page 0pt - Alort / Sare / Share ~                                                                    |  |
| Searce Types     A Backs     Books     Books     Source Types     A Backs     Books     Source Types     A Backs     Books     Source Types     Source Types     Source Typ |                                                                                                    | Active of Contents  Managing In Changing Times : a Guide for the Perplexed Manager      Pr. Low, ed. Sage Ablators Trials Pr., Ltd. 2010. 2980.      Subjects BURNESS & ECOMMICS / Analytic Management, BURNESS & ECOMMICS / Contrastional Behavior, Management, Database: eBook Collector Deview)     add to faider   Relevancy: ************************************                                                                                                    | erplexed Manager 🖓<br>Usbess & ECONOMICS / Management; BUSBESS & ECONOMICS / Management Scence;<br>n |  |
|                                                                                                    | table of Contents      Strategic Risk Management, Practice : How to Deal Effectively With Major Corporate Exposures and     the Anderen, To them Jud. Schooler, Peter Worther, Cambridge Fent, 2010. 24(5),     Section 1997 Strategic Peter Worther Cambridge Fent, 2010. 24(5),     Section 1997 Strategic Peter Worther, Cambridge Fent, 2010. 24(5),     Section 1997 Strategic Peter Worther, Cambridge Fent, 2010. 24(5),     Section 24(5),     Section 24(5),     Sectio |                                                                                                    | g, res 🔎<br>nning, sed-Rilsmangement;                                                                |  |
|                                                                                                    | 4. 🗠 📰                                                                                                    | Table of Contents  Manager's Guide to Operations Management, All  Prickmandt, John W. McGraw-MI Professional. 2010. 25(p.)                                                                                                    |                                                                                                    |  |

- 5. Rezultaty można zawęzić według stopnia relewancji, od najnowszych, autora itd.
- 6. W celu zapisania książki w tymczasowym folderze kliknij na link <u>Add to folder</u> znajdujący się na dole rezultatu.
- 7. W celu wyświetlenia pełnego tekstu kliknij na eBook Full Text.

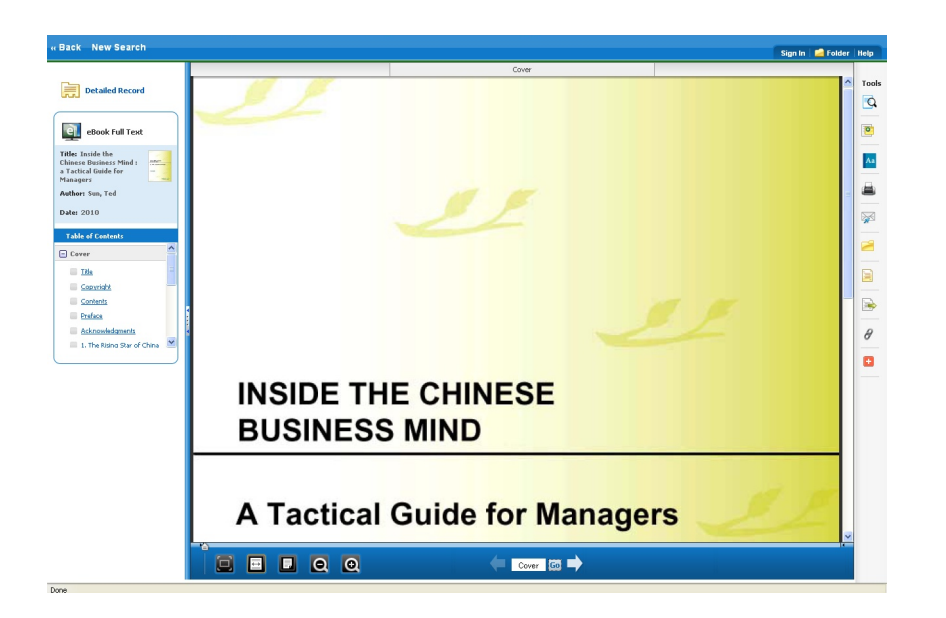

- 8. W celu otwarcia następnej strony należy kliknąć na strzałkę skierowaną w prawo
- 9. Strzałka w lewo umożliwia powrót do poprzedniej strony książki.
- 10. Można również bezpośrednio wpisać numer strony w polu **Cover** [ **Go.**

i kliknąć

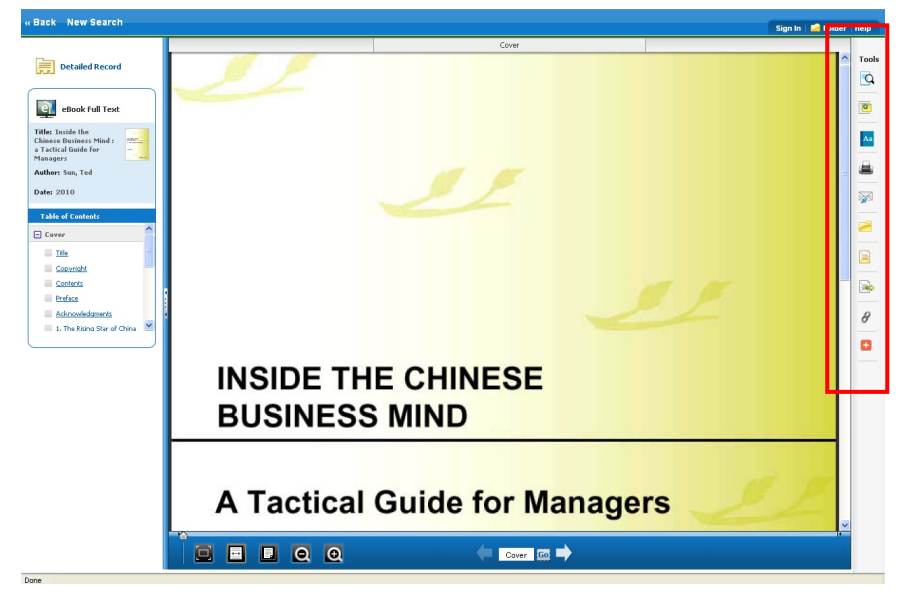

- 11. Pełny tekst można wydrukować, wysłać e-mailem, zapisać, zacytować, wyeksportować, dodać do foldera itp. klikając na odpowiednią ikonę umieszczoną z prawej strony tekstu.
- 12. Zawartość foldera można zapisać na stałe zakładając bezpłatne spersonalizowane konto (My EBSCO*host*). UWAGA: Spersonalizowane konta oraz informacje w nich zawarte założone na platformie testowej zostaną automatycznie usunięte pod koniec czerwca 2011r.